## Úprava automatického účtovania "PD/BV Úhrada DF, OD" a "PD/BV Inkaso OF/DD"

Aby program pri **inkase odoslanej faktúry** vo vzore **PD/BV Inkaso OF, DD** automaticky dopĺňal do textu interné číslo uhrádzaného dokladu, je potrebné upraviť automatické účtovanie podľa nasledujúcich krokov:

- 1. V evidencii účtovných dokladov vyberieme okruh BV Bankové výpisy a potvrdíme tlačidlom Pridaj. Zobrazí sa formulár Pridaj účtovný doklad.
- 2. Po stlačení lupy vedľa poľa Automatické účtovanie sa zobrazí Výber automatického účtovania. Klikneme na automatické účtovanie PD/BV – Inkaso OF, DD a upravíme ho cez tlačidlo Oprav.

| )kru        | h (ty       | p dol | kladu)      | BV -   | - Bankov  | é výpisy 🔻 🔞                      |                               |                            |
|-------------|-------------|-------|-------------|--------|-----------|-----------------------------------|-------------------------------|----------------------------|
| uto         | matio       | cké ú | účtovanie   | 1 PC   | D/BV - In | kaso OF, DD 🔹 🔀                   |                               |                            |
| /ýb         | er a        | uto   | matické     | ho účt | ovania    | - Omega - skúšobný príklad, s.r.o | . (2021)                      |                            |
|             | ~           |       | 01.         | Označe | né        | Hľadaj Upresni Funkcie            |                               | Možnosti                   |
|             |             |       | 0 2.        | Neozna | ičené     | Hľadaj V stĺp                     | ci                            |                            |
| (           | Ozna        | ač    | <b>○</b> 3. | Všetko |           | Pora                              | dové čislo 🔻                  | Ok                         |
|             |             |       | 11/0/8      | 88     |           | 🗹 Hľadaj priebežne                |                               | Storno                     |
| O<br>Z<br>N | Z<br>A<br>M | U     | p.č.        | Kód    | ID        | Názov                             | Volá<br>Predkontáciu<br>[Kód] | Volá<br>Predkontác<br>[ID] |
|             |             |       |             |        |           |                                   |                               |                            |
|             |             |       | 1           | 1      | 458       | PD/BV - Inkaso OF, DD             | 1-1                           | 34                         |
|             |             |       | 12          | 2      | 469       | PD/BV - Úhrada DF, OD             | 2-2                           | 126                        |
|             |             |       | 48          | BP     | 505       | BV - Príjem (doklad bez DPH)      | BP-00                         | 319                        |
|             |             |       | 49          | BV     | 506       | BV - Výdaj (doklad bez DPH)       | BV-00                         | 320                        |
|             |             |       | 51          | D      | 508       | BV - Dotácia pokladnice           | D-00                          | 323                        |
|             |             |       | 60          | К      | 517       | BV - Kreditné úroky               | K-00                          | 358                        |
|             |             |       | 62          | Р      | 519       | BV - Poplatky                     | Po                            | 377                        |
|             |             |       | 74          | ۷      | 531       | BV - Vklad na účet                | V-0                           | 415                        |
|             |             |       | 78          | z1     | 535       | BV - Inkaso zOF, zDD              | 1-1                           | 34                         |

- 3. V automatickom účtovaní v záložke **Zastavenie na bunkách** označíme voľbu **Text**, ktorá sa nachádza v ľavej časti.
- 4. V pravej časti **Pri príchode do poľa** vyberieme z rozbaľovacieho zoznamu možnosť **Kurzor na koniec textu.**
- 5. V časti **Ako vložiť hodnotu do vybraného poľa** označíme voľbu Hodnota z poľa a z rozbaľovacieho zoznamu vyberieme možnosť **[Interné číslo (Banka, pokladnica)].**
- 6. Pokračujeme cez tlačidlo Ďalej a upravené automatické účtovanie uložíme cez OK.

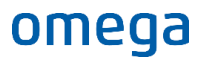

| V tomto kroku vyberte, na ktorých bunkách má progra                                                                                                    | m zastaviť a nastavte spôsob, ako bude program ďalej pracovať s údajmi v jednotlivých bunkách.                                                                                                    |
|----------------------------------------------------------------------------------------------------|----------------------------------------------------------------------------------------------------|
| Dátum vyhotovenia     Prijaté od / Vydané komu (Kód)     Interné číslo (Banka, pokladnica)     Interné číslo (Okruh)     Interné číslo (Císlencia)     Interné číslo (Číslo)     Číslo dokladu KV DPH     Externé číslo (Číslo)     Partner (Kód)     Partner (Názov)     Text     Pnl Info - Partner (Číslo účtu) | Zastaviť na poli  Pri príchode do poľa kurzor na koniec textu  Ako vložiť hodnotu do vybraného poľa  Užívateľ zadá hodnotu pomocou klávesnice  Hodnota zo schránky  Hodnota z poľa  Inter Po stlačení klávesu Enter |
| <ul> <li>Obdobie</li> <li>Neúčtovať</li> <li>Dátum prijatia</li> <li>Počet dní splatnosti</li> <li>Dátum DVDP</li> <li>Mena</li> <li>Množstvo jednotky</li> <li>V</li> </ul>                                                                                                    | Označ celý text <ul> <li>Hodnotu ulož do gchránky</li> <li>Windows</li> <li>Automaticky stlačiť tlačidlo</li> <li>Rozpis DPH</li> <li>10</li> <li>20</li> <li>Zastavenie na bunke je dočasne neaktívne</li> </ul>   |

Aby program pri **úhrade došlej faktúry** v automatickom účtovaní **PD/BV Úhrada DF, OD** dopĺňal do textu externé číslo uhrádzaného dokladu, zvolíme rovnaký postup ako pri inkase odoslanej faktúry. V automatickom účtovaní v záložke **Zastavenie na bunkách** označíme voľbu **Text**, ktorá sa nachádza v ľavej časti. Vpravo v časti **Pri príchode do poľa** nastavíme **Kurzor na koniec textu** a do Hodnota z poľa vyberieme **[Externé číslo (Banka, pokladnica)].** Voľbu potvrdíme cez tlačidlo Ďalej a OK.

| uh (typ dokladu)                        | BV - Bankové výpisy ▼ 🟹<br>2 PD/BV - Úhrada DF, OD ▼ 🟹 |                                                                                              |  |  |  |  |
|-----------------------------------------|--------------------------------------------------------|----------------------------------------------------------------------------------------------|--|--|--|--|
| omatické účtovanie                      |                                                        |                                                                                              |  |  |  |  |
| av automatické úd                       | tovanie <mark>2 (</mark> PD/BV - Úl                    | ırada DF, OD)                                                                                |  |  |  |  |
| Zastavenia na bunkáo                    | h                                                      |                                                                                              |  |  |  |  |
| / tomto kroku vyberte,                  | na ktorých bunkách má progr                            | am zastaviť a nastavte spôsob, ako bude program ďalej pracovať s údajmi v jednotlivých bunká |  |  |  |  |
| Dátum vyhotove<br>Interné číslo (Ba     | nia 🔺                                                  | V Zastaviť na poli                                                                           |  |  |  |  |
| Externé číslo (Ba                       | nka, pokladnica)                                       | Pri príchode do poľa 🛛 Kurzor na koniec textu 🛛 👻                                            |  |  |  |  |
| 🗸 Suma spolu                            |                                                        | Ako vložiť hodnotu do vybraného poľa                                                         |  |  |  |  |
| Interné číslo (Ok<br>Interné číslo (Evi | ruh)                                                   | Užívateľ zadá hodnotu pomocou klávesnice                                                     |  |  |  |  |
| <ul> <li>Interné číslo (Čís</li> </ul>  | elný rad)                                              | O Hadnata za schránky Windows                                                                |  |  |  |  |
| Interné číslo (Čís                      | lo)                                                    |                                                                                              |  |  |  |  |
| Císlo dokladu KV Externé číslo (Čí      | DPH U                                                  |                                                                                              |  |  |  |  |
| Partner (Kód)                           | sic)                                                   | 🗌 Automaticky stlačiť tlačidlo 🛛 F7 👘 🔲 Enter                                                |  |  |  |  |
| Partner (Názov)                         |                                                        |                                                                                              |  |  |  |  |
| Pol Info - Partne                       | r (Číslo účtu)                                         | Po stlačeni klavesu Enter                                                                    |  |  |  |  |
| Obdobie                                 | (,                                                     | Označ celý text 🔻                                                                            |  |  |  |  |
| Neúčtovať                               |                                                        | Hodnotu ulož do schránky Windows                                                             |  |  |  |  |
| Datum prijatia Počet dní splatno        | osti                                                   |                                                                                              |  |  |  |  |
| Dátum splatnost                         |                                                        |                                                                                              |  |  |  |  |
| Dátum DVDP                              | _                                                      | . 7actavenie na hunko je dežasno poaktívno                                                   |  |  |  |  |
|                                         | · ·                                                    | Zastavenie na bunke je docasne neaktivne                                                     |  |  |  |  |
|                                         |                                                        |                                                                                              |  |  |  |  |